# Mengecek Jumlah Nominal Settlement

Settlement Jaringan IDN ke Lembaga Pendidikan yang sudah tergabung dengan Jaringan IDN akan ditransfer di hari Selasa & Jumat setiap minggunya.

Ouration 5 minute(s)

#### Contents

Introduction Step 1 - Pilih Iaporan Tagihan Step 2 - Pilih Status Lunas Step 3 - Pilih Tanggal Settlement Step 4 - Pilih Filter Online Step 5 - Lihat Total Terbayar Step 6 - Pastikan Anda Mendapatkan Notifikasi Email Comments

# Introduction

Silahkan lihat Pengiriman Settlement berikut sesuai harinya. Selasa : Transaksi di hari Kamis, Jumat, Sabtu dan Minggu Jumat : Transaksi di hari Senin, Selasa dan Rabu

# Step 1 - Pilih laporan Tagihan

Pada halaman Beranda, silahkan pilih Laporan kemudian klik Tagihan.

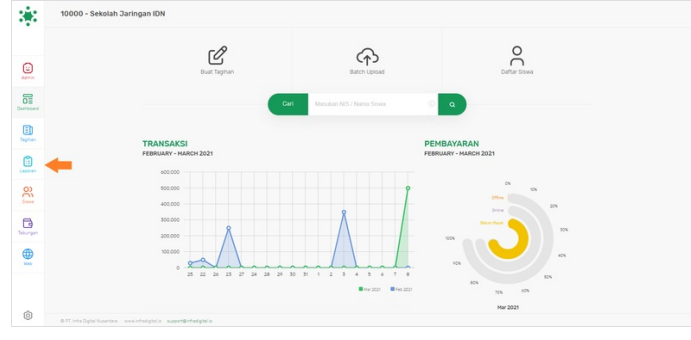

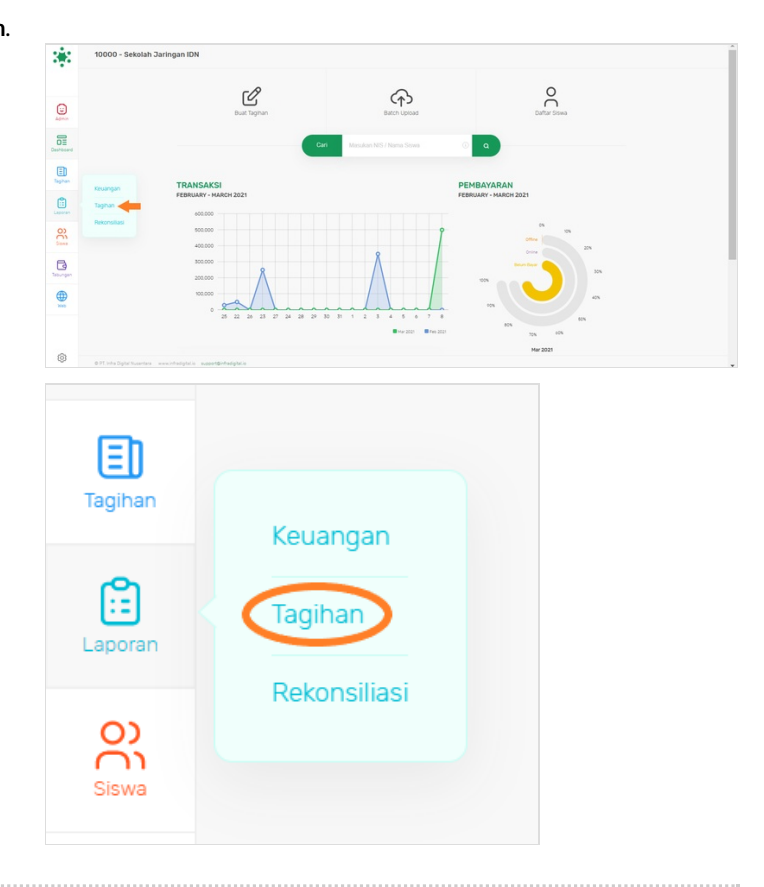

# Step 2 - Pilih Status Lunas

Pilih status Lunas untuk melihat tagihan yang telah dibayarkan siswa/i lembaga Anda.

| tatus                   | Kelas          | Status                          | Kelas          |    |
|-------------------------|----------------|---------------------------------|----------------|----|
| Semua Status            | \$ Semua Kelas | \$<br>Semua Status              | \$ Semua Kelas | \$ |
| anggal                  | Pengelompokan  | Semua Status                    | Pengelompokan  |    |
| 03/09/2021 - 03/09/2021 | Tidak Ada      | \$<br>Belum Lunas<br>Kadaluarsa | Tidak Ada      | \$ |

#### Step 3 - Pilih Tanggal Settlement

Kemudian pilih **Tanggal Settlement** sesuai dari ketentuan berikut. Selasa : Transaksi dari hari Kamis, Jumat, Sabtu dan Minggu Contoh : Tgl 1 - 4 Juli 2021 (Kamis - Minggu).

Jumat : Transaksi dari hari Senin, Selasa dan Rabu Contoh : Tgl 05 - 07 Juli 2021 (Senin - Rabu).

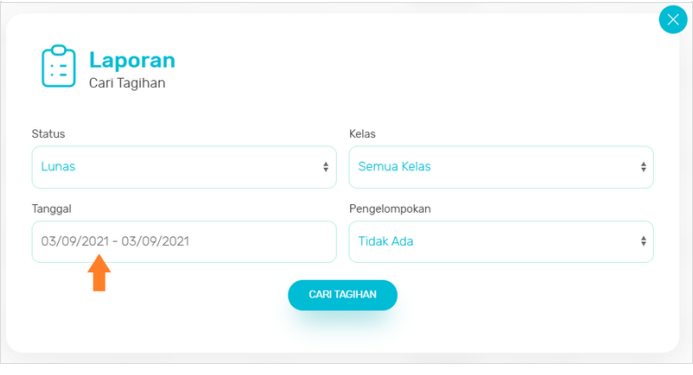

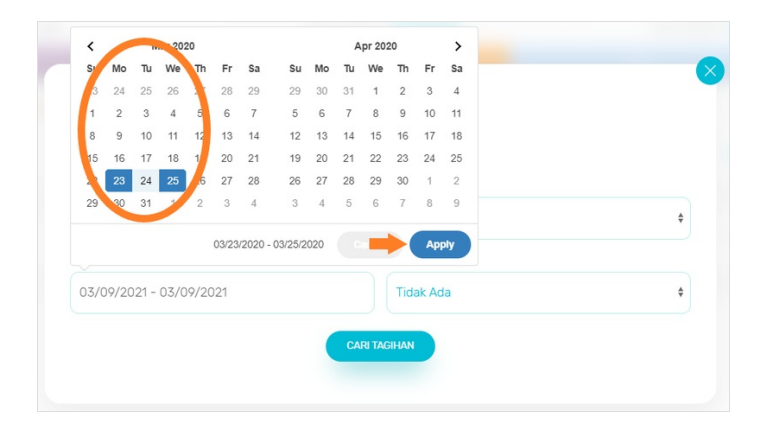

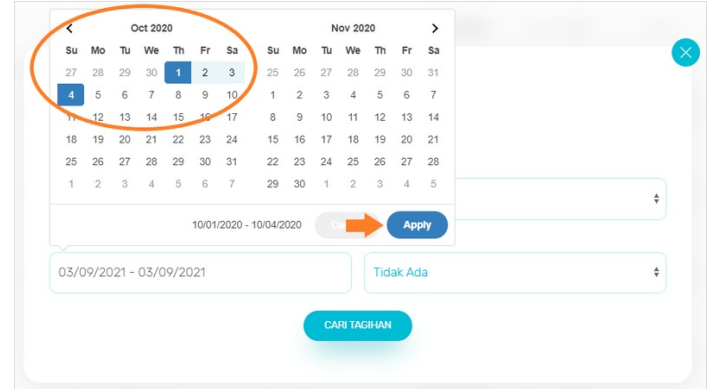

#### Step 4 - Pilih Filter Online

Maka akan tertampil pembayaran yang dilakukan siswa/i pada tanggal yang dipilih sebelumnya. Kemudian Pilih filter **Online** pada kolom filter untuk memfilter pembayaran Tunai / Sekolah.

# Step 5 - Lihat Total Terbayar

Nominal **Total Terbayar** merupakan akumulasi dari penjumlahan keseluruhan nominal yang dibayarkan secara online dan akan dikirimkan pihak Jaringan IDN ke Lembaga dengan perhitungan berikut. **Total Terbayar - Biaya Admin (6,500)** 

#### Contoh : 30,000 - 6,500 = **23,500**.

Maka dana yang akan dikirimkan Jaringan IDN ke Lembaga pada hari Selasa (contoh pada gambar) adalah sebesar Rp 23,500.

| LAPORAN TAO<br>Tagihan yang Sudah B | <b>SIHAN</b><br>Bayar   |                 | _         |                         | _          |          |                         |           |              | LAPORAN TAGIHAN<br>Tagihan yang Sudah Bayar |                    |                     |                                              |                               |
|-------------------------------------|-------------------------|-----------------|-----------|-------------------------|------------|----------|-------------------------|-----------|--------------|---------------------------------------------|--------------------|---------------------|----------------------------------------------|-------------------------------|
| Filter Online                       |                         |                 | Carl Nama |                         | ea / Croup |          |                         |           | Display 20 8 | Filter Online ¢                             |                    |                     | Cari Nama Tagihan / NIS / Nama Siswa / Group | a                             |
|                                     | Total Recor             | rds: <b>3</b>   | Total 1   | erbaya <b>Rp 30,000</b> |            | Total Ta | gihan: <b>Rp 30,000</b> |           |              |                                             |                    |                     |                                              |                               |
|                                     |                         | 34%             |           | 34%                     |            | 34%      |                         |           |              |                                             | Total Records: 3   |                     | Total Terbaya Rp 30,000                      | Total Tagihan: <b>Rp 30,0</b> |
|                                     | III SPERCH              | SPP SSH ICH.    |           |                         |            |          |                         |           |              |                                             |                    | 34%                 | 34%                                          | 34%                           |
| 88110                               | Nama Siswa              | Tagihan         | Group     | Status                  | Tertagih   | Denda    | Terbayar                | Tgi Bəyər | Merchant     |                                             | Поре вом 🛑 сер вом | ION SPP Testing BSM |                                              |                               |
| \$9006201                           | Abasyah Ali             | SPP Testing BSM | X RPL 2   | Sudah Bayar             | Rp 18,000  | Pp 8     | Rp 18,888               | 01 Oct 20 | BSM          |                                             |                    |                     |                                              |                               |
| 1933964                             | ABDIE RAMADHAN          | SPP BSM         | XI TKJ B  | Sudah Bayar             | Rp 10,000  | Rp 0     | Rp 10,000               | 01 Oct 20 | ESN.         |                                             |                    |                     |                                              |                               |
| 1923961                             | ABOUL HAIR              | SPP BSM ISN     | A LNT IX  | Sudah Bayar             | Rp 10,000  | Rp 0     | Rp 10,000               | 01 Oct 20 | BGM          |                                             |                    |                     |                                              |                               |
|                                     |                         |                 |           |                         |            |          |                         |           |              |                                             |                    |                     |                                              |                               |
|                                     |                         |                 |           |                         |            |          |                         |           |              |                                             |                    |                     |                                              |                               |
|                                     |                         |                 |           |                         |            |          |                         |           |              |                                             |                    |                     |                                              |                               |
|                                     |                         |                 |           |                         |            |          |                         |           |              |                                             |                    |                     |                                              |                               |
|                                     |                         |                 |           |                         |            |          |                         |           |              |                                             |                    |                     |                                              |                               |
| A 27 July Date Verse                | the war chains a second |                 |           |                         |            |          |                         |           | 0.000        |                                             |                    |                     |                                              |                               |
|                                     |                         |                 |           |                         |            |          |                         |           | Coger -      |                                             |                    |                     |                                              |                               |
|                                     |                         |                 |           |                         |            |          |                         |           |              |                                             |                    |                     |                                              |                               |

#### Step 6 - Pastikan Anda Mendapatkan Notifikasi Email

Setiap laporan settlement, Jaringan IDN akan mengirimkan laporan email dalam file excel yang berisi total jumlah nominal yang di transfer ke rekening lembaga pendidikan Anda.